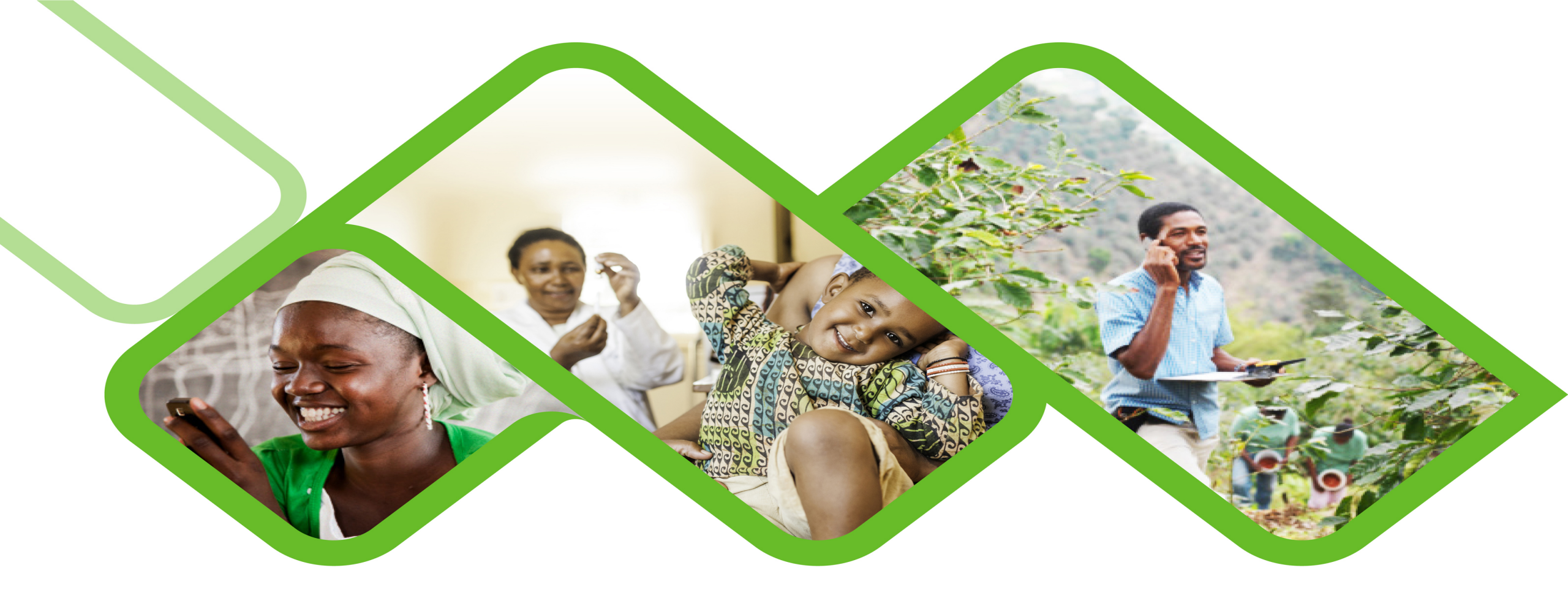

## **Mezzanine Applications**

How to check your LocalDB size on the mobile device?

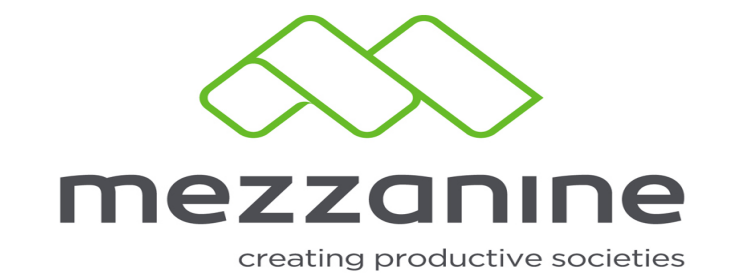

## Whenever the Mobile User informs you that they captured data but you are not able to see that on

- the Web Portal (Helium) and normal sync could not rectify the problem, Follow the steps in this document to ensure that everything stored on the Mobile application are indeed send to the web portal
- Once these steps in this guide are completed the Web Portal user may check to view the data send from the Mobile User's device within a few minutes

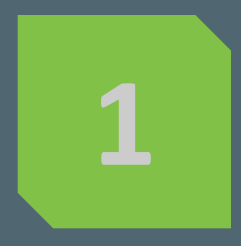

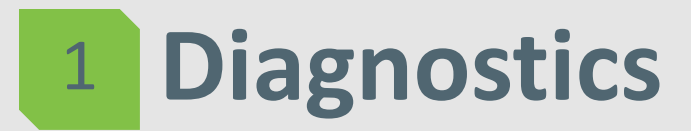

• If an error message occur,

again

completely exit the app and start

| 🛜 📶 78% 菌 08:54                                                         |       | 帘 📶 76% 🖬 09:36   |
|-------------------------------------------------------------------------|-------|-------------------|
| Mezzanine 🔂 🗄                                                           | ] - : |                   |
| Mezzanine                                                               |       |                   |
|                                                                         | on    |                   |
| Facility: Training Facility 2_Tanswill                                  |       |                   |
| Please check:                                                           |       |                   |
| <ul> <li>'Mobile Data' setting is on</li> </ul>                         |       | Diagnostics       |
| <ul> <li>'Location' setting is on</li> </ul>                            |       |                   |
| • Synchronise ( $\odot$ ) - top right, when you open the app            | 1     | Language: English |
| ・The ( こ ) arrows will turn green<br>when synchronisation is successful |       |                   |
| <ul> <li>Select 'Update' when an update is available</li> </ul>         | 5     | About             |

 Click on the three dots at the top righthand side of the screen.

- Click on **Diagnostics**.

## 2 Diagnostics

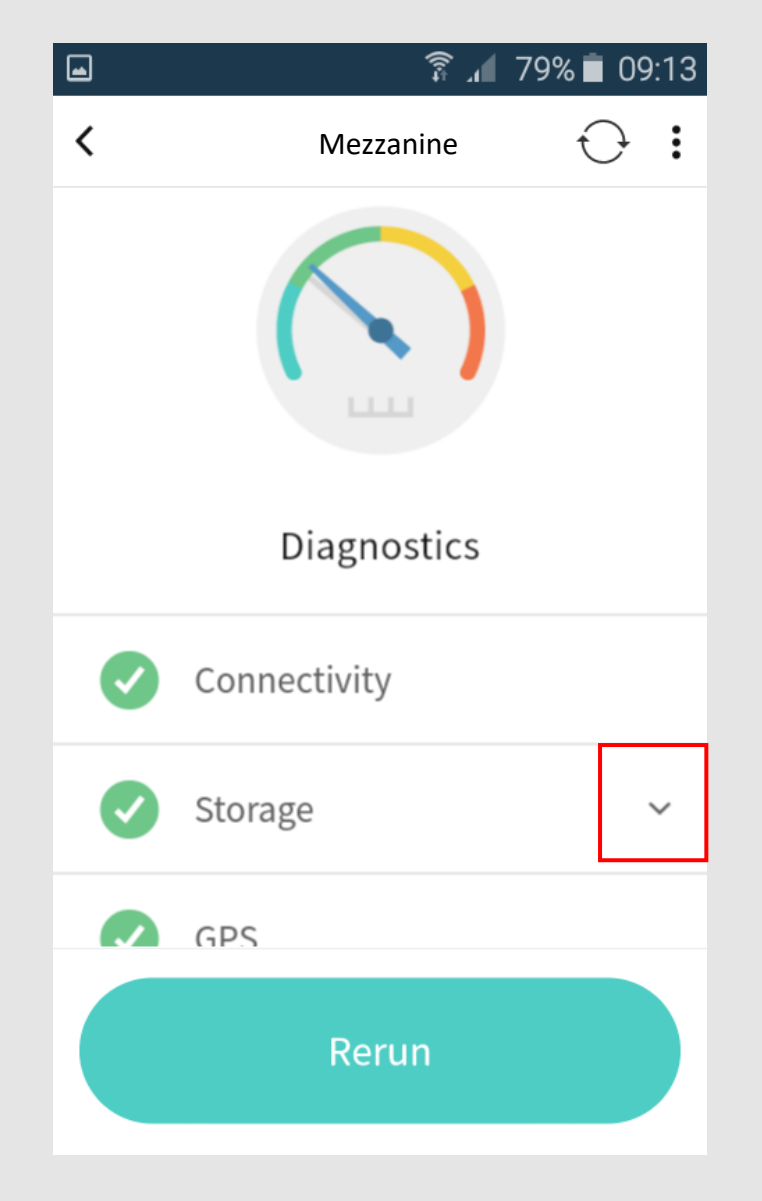

Next to
storage, tap on
the arrow to
open the
dialog box.

## **Diagnostics** 3

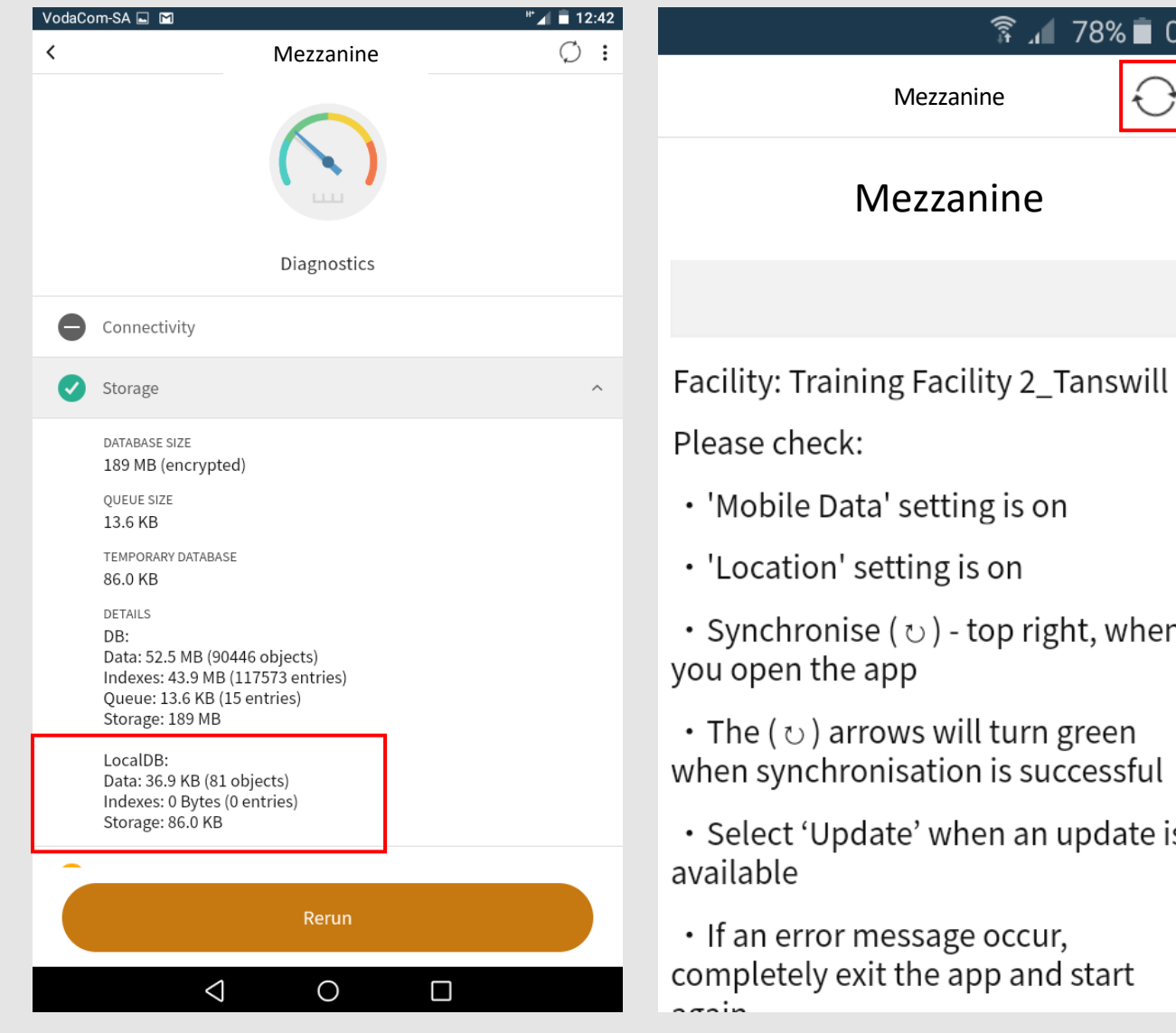

🗿 🖌 78% 🗖 08:54 • Synchronise ( $\upsilon$ ) - top right, when • Select 'Update' when an update is

- This is the screen you will see when the localDB has not yet been synchronized up to date.

- To synchronize the localDB up to date you need to press on the **sync** icon.

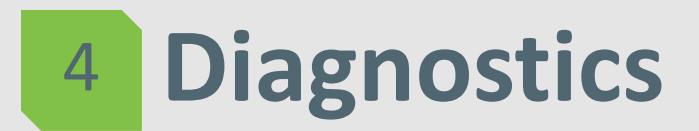

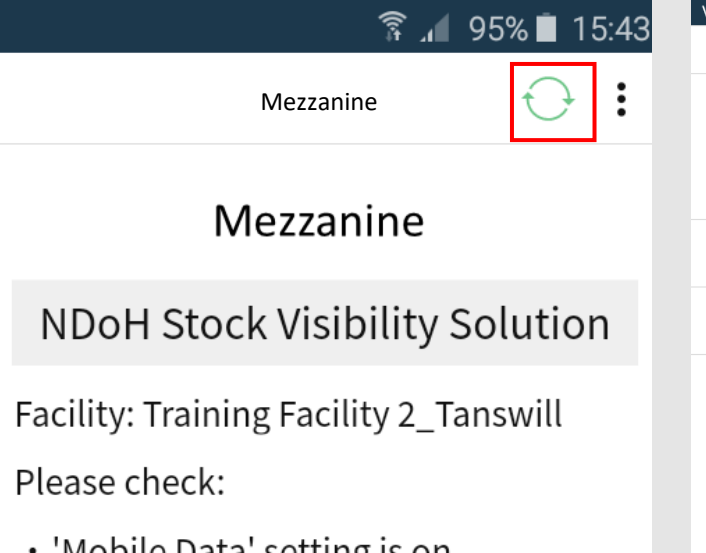

- 'Mobile Data' setting is on
- $\cdot$  'Location' setting is on
- ${\boldsymbol{\cdot}}$  Synchronise (  ${\boldsymbol{\circ}}$  ) top right, when you open the app
- ${\boldsymbol{\cdot}}$  The (  ${\boldsymbol{\upsilon}}$  ) arrows will turn green when synchronisation is successful
- Select 'Update' when an update is available
- If an error message occur, completely exit the app and start

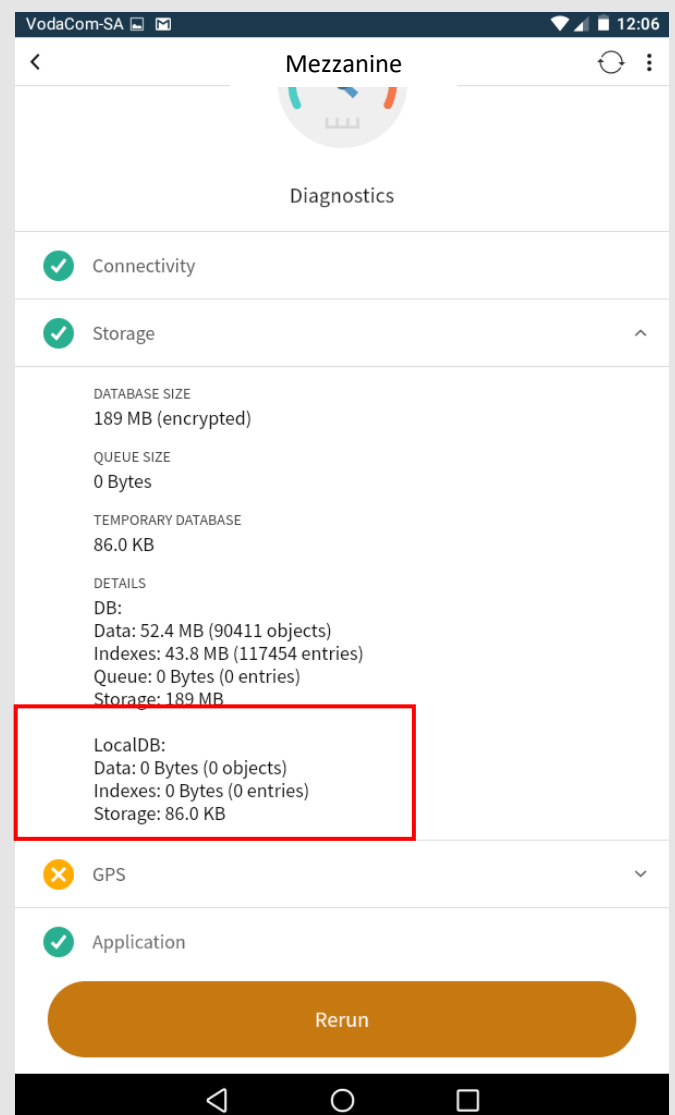

- Note: The sync icon will turn green when it was synchronizing successfully.
  - Once the application have synchronized successfully, you will see that the localDB has changed.